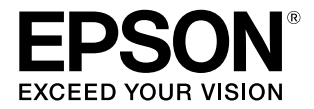

# Adobe<sup>®</sup> PostScript<sup>®</sup> 3<sup>™</sup> 拡張ユニット

# ユーザーズガイド

PostScript プリンターとしてのご利用時の使い方や各 OS から印刷するための情報を記載しています。目的に応じて必要な 章をお読みください。

お使いの製品の仕様によっては、記載の一部が該当しないこと がありますのでご了承ください。

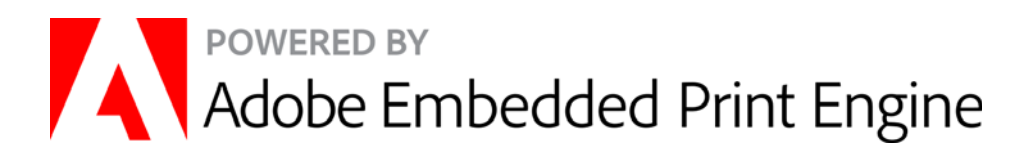

#### ライセンス情報

本書の内容の一部はアドビ株式会社で著作権を所有しており、 その許可の下に転載されています。

#### ご注意

- 本書の内容の一部または全部を無断転載することを禁止します。
- 本書の内容は将来予告なしに変更することがあります。
- 本書の内容にご不明な点や誤り、記載漏れなど、お気付きの点がありましたら弊社までご連絡ください。
- 運用した結果の影響については前項に関わらず責任を負い かねますのでご了承ください。
- 本製品が、本書の記載に従わずに取り扱われたり、不適当 に使用されたり、弊社および弊社指定以外の、第三者によっ て修理や変更されたことなどに起因して生じた障害等の責 任は負いかねますのでご了承ください。

#### 商標

「EPSON」、「EPSON EXCEED YOUR VISION」、 「EXCEED YOUR VISION」はセイコーエプソン株式会社の 登録商標です。

Adobe、Adobe ロゴ、Adobe RGB (1998)、PostScript® 3<sup>TM</sup>、Reader は、Adobe (アドビ)の米国ならびにその他 の国における商標または登録商標です。

Apple、Mac、macOS および TrueType は米国およびその 他の国で登録された Apple Inc. の商標です。

Microsoft、Windows、Windows Vista および Wingdings は、米国 Microsoft Corporation の米国およびその他の国に おける登録商標です。

平成明朝 W3、平成角ゴシック W5 は財団法人日本規格協会 文字フォント開発・普及センターからライセンスされており、 承認外の複製は禁止されています。

RSA および BSAFE は米国 EMC コーポレーションの米国および その他の国における商標または登録商標です。

その他の製品名およびフォント名は各社の商標または登録商 標です。

Monotype is a trademark of Monotype Imaging, Inc. registered in the United States Patent and Trademark Office and may be registered in certain jurisdictions.

Albertus, Arial, Coronet, Gill Sans, Joanna and Times New Roman are trademarks of The Monotype Corporation registered in the United States Patent and Trademark Office and may be registered in certain jurisdictions.

ITC Avant Garde Gothic, ITC Bookman, Lubalin Graph, Mona Lisa, ITC Symbol, Zapf Chancery and Zapf Dingbats are trademarks of International Typeface Corporation registered in the U.S. Patent and Trademark Office and may be registered in certain other jurisdictions.

Clarendon, Eurostile and New Century Schoolbook are trademarks of Linotype GmbH registered in the U.S. Patent and Trademark Office and may be registered in certain other jurisdictions.

Marigold and Oxford are trademarks of AlphaOmega Typography.

Antique Olive is a trademark of Marcel Olive and may be registered in certain jurisdictions.

Carta is either a registered trademark or a trademark of Adobe in the United States and/or other countries. Tekton is a registered trademark of Adobe.

NewYork, Chicago, Geneva and Monaco are trademarks of Apple, Inc., registered in the U.S. and other countries.

This software is based in part on the work of the  $\ensuremath{\mathsf{Independent}}$  JPEG Group.

## もくじ

### ご使用の前に ...... 4

| マニュアルの種類と使い方                  | 4 |
|-------------------------------|---|
| マニュアルの構成 4<br>マークの意味 4        |   |
| 掲載画面 4<br>PDF マニュアルの見方 4      |   |
| 特長                            | 5 |
| シミュレーション機能 5<br>ダイレクトプリント機能 5 |   |
| 使用上のご注意                       | 6 |
| 添付ソフトウェアの紹介                   | 7 |
| ソフトウェアディスクの内容 7               |   |

### 

| 8 |
|---|
|   |
| 8 |
|   |
| 9 |
|   |
|   |

### 添付ソフトウェアの使い方 ...... 11

| PS ドライバー                          | 11 |
|-----------------------------------|----|
| PS Folder                         | 11 |
| 対応ファイル形式 11<br>操作方法 11<br>詳細設定 12 |    |

### 困ったときは ...... 14

| パネルメッセージ                                                                                          | 14 |
|---------------------------------------------------------------------------------------------------|----|
| 印刷できないトラブル                                                                                        | 15 |
| エラーが発生する 15<br>プリンターが動作しない 15<br>暗号化された PDF が印刷できない 15<br>PS ファイルが印刷できない 15<br>PDF ファイルが印刷できない 15 |    |
| 印刷品質のトラブル                                                                                         | 15 |

画面と異なるフォント/文字で印刷される … 15 文字や画像がギザギザになる … 16 色味が異なる … 16 印刷に時間が掛かる … 16

トラブルが解消されないときは .... 17

#### 付録 ...... 18

| システム条件                                              | 18 |
|-----------------------------------------------------|----|
| 内蔵フォントサンプル                                          | 18 |
| 和文フォント 18<br>PostScript フォント 18<br>TrueType フォント 22 |    |
| お問い合わせ先                                             | 24 |
| 製品に関する諸注意と適合規格                                      | 25 |

## ご使用の前に

## マニュアルの種類と使い方

## マニュアルの構成

本機には以下のマニュアルが付属しています。 PDF マニュアルは、本機付属のソフトウェアディスクに 収録されています。PDF マニュアルは、Adobe Reader や プレビュー(Mac)などでご覧ください。

| セットアップガイド<br>(シート) | 本機を箱から取り出した以降から、プ<br>リンターにセットして、動作確認がで<br>きるまでの作業を説明しています。<br>作業を安全に行うために、必ずご覧く<br>ださい。 |
|--------------------|-----------------------------------------------------------------------------------------|
| ユーザーズガイド<br>(本書)   | 本機の基本的な操作方法や困ったと<br>きの対処方法などを説明していま<br>す。                                               |

製品マニュアルの最新版 PDF データをダウンロードでき るサービスを提供しています。 http://www.epson.jp/support/

## マークの意味

### 安全に関するマーク

マニュアルでは、お客様や他の人々への危害や財産への 損害を未然に防止するために、危険を伴う操作や取り扱 いを次の記号で警告表示しています。内容をご理解の上 で本文をお読みください。

| ⚠警告 | この表示を無視して誤った取り扱い<br>をすると、人が死亡または重傷を負う<br>可能性が想定される内容を示してい<br>ます。        |
|-----|-------------------------------------------------------------------------|
| ⚠注意 | この表示を無視して誤った取り扱い<br>をすると、人が傷害を負う可能性およ<br>び財産の損害の可能性が想定される<br>内容を示しています。 |

### 一般情報に関する表示

| 参考      | 補足説明や参考情報を記載していま<br>す。                                                        |
|---------|-------------------------------------------------------------------------------|
| ß       | 関連した内容の参照ページを示して<br>います。参照先が青字で記載されて<br>いるときは、青字の部分をクリックす<br>ると該当のページが表示されます。 |
| [プログラム] | 操作パネルやコンピューターの画面<br>に表示される文字列は[ ]で囲んで示<br>します。                                |

## 揭載画面

- 本書の画面は実際の画面と多少異なることがあります。また、OSの違いや使用環境によっても異なる画面となることがありますので、ご注意ください。
- 本書に掲載する Windows の画面は、特に指定がない限 り Windows 7 の画面を使用しています。
- 本書に掲載する Mac OS の画面は、特に指定がない限り OS X Lion の画面を使用しています。

## PDF マニュアルの見方

Adobe Reader で PDF マニュアルを見る際の基本的な操 作を Adobe Reader X で表示したときを例に説明しま す。

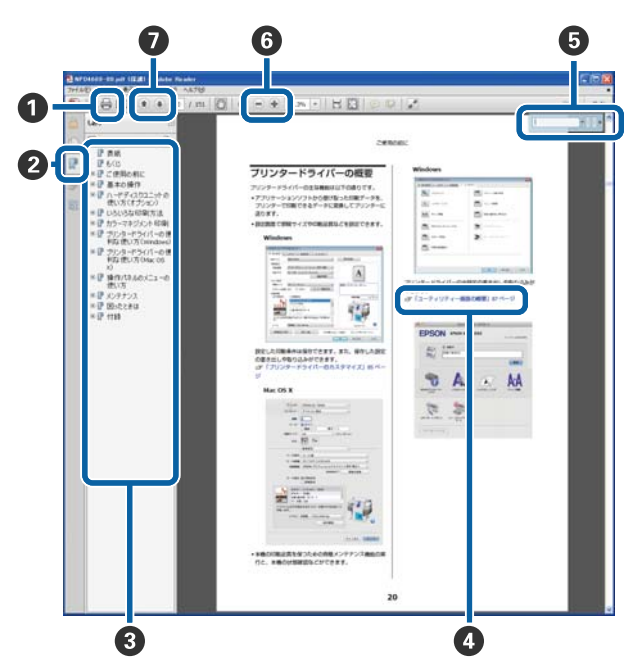

PDF マニュアルを印刷するときにクリックします。
 クリックするたびに、しおりを閉じたり表示したりします。

③ タイトルをクリックすると該当のページが表示され ます。 [+] をクリックすると、下の階層のタイトルが表 示されます。 ④ 参照先が青字で記載されているときは、青字の部分 をクリックすると該当のページが表示されます。 元のページに戻るときは、以下のように行います。 Windows の場合 【Alt】キーを押したまま【←】キーを押します。 Mac の場合 【command】キーを押したまま【←】キーを押しま す。 ⑥ 確認したい項目名などキーワードを入力して検索が できます。 Windows の場合 PDF マニュアルのページ上で右クリックし、表示さ れたメニューで [簡易検索] を選択すると、検索ツー ルバーが表示されます。 Mac の場合 編集メニューで [簡易検索] を選択すると、検索ツー ルバーが表示されます。 ⑥ 表示中の文字が小さくて見えにくいときは ⑦ をク リックすると拡大します。 🖲 をクリックすると縮 小します。イラストや画面図など拡大する部分を指 定するには、以下のように行います。 Windows の場合 PDF マニュアルのページ上で右クリックし、表示さ れたメニューで [マーキーズーム] を選択します。 ポインターが虫眼鏡に変わりますので拡大したい箇 所を範囲指定します。 Mac の場合 表示メニュー - [ズーム] - [マーキーズーム] の順 にクリックすると、ポインターが虫眼鏡に変わりま す。そのまま虫眼鏡のポインターで拡大したい箇所 を範囲指定します。 前ページ/次ページを表示します。

## 特長

本機の主な特長は以下の通りです。

## シミュレーション機能

「SWOP」「Euroscale」「Japan Color2001」などの CMYK シミュレーションが可能なので、オフセット印刷機での 印刷結果をあらかじめイメージしやすくなります。また RGB プロファイルを使用して、RGB カラーをシミュレー ト(再現)できます。シミュレートできる色は、Adobe RGB、sRGB、Apple RGB などから選択できます。さらに、 プリンター本体に付属のプリンタードライバー(標準) に近い RGB データの出力が可能です。色補正方法とし て、「あざやかな色あい」、「EPSON 基準色(sRGB)」、 「線画」をサポートしています。

## ダイレクトプリント機能

添付のユーティリティー「PS Folder」を使用して、PS Folder アイコンにファイルをドラッグ&ドロップするだ けで印刷できます。アプリケーションソフトを起動する 手間が省けます。

使用上のご注意

本機を使用する際は、以下の点に注意してください。

- 本機は、プリンター以外の外部機器(コンピューターなど)では使用できません。
   対応プリンターに関する最新の情報は、エプソンのホームページ(http://www.epson.jp)をご覧ください。
- ・一度本機に送信したデータは、コンピューターなどにコ ピーできません。

## 添付ソフトウェアの紹介

## ソフトウェアディスクの内容

Windows 用は付属のソフトウェアディスクに収録されています。Mac やディスクドライブ非搭載のコンピューターをお 使いのときは http://epson.sn からインストールしてください。

| ソフトウェア名称                 |                                                                                                    |
|--------------------------|----------------------------------------------------------------------------------------------------|
| プリンタードライバー(PS ドライ<br>バー) | 本機を使用するには、PS プリンタードライバーをインストールしてください。<br>セットアップ時にインストールを実行していれば、PS ドライバーはインストールされていま<br>す。詳細はオンラインヘルプをご覧ください。                                  |
| PS Folder                | 本ソフトウェアは、PS Folder アイコンに、対応ファイル(PS、EPS、PDF、TIFF、JPEG、<br>CALS-G4 形式)をドラッグ&ドロップすることで、アプリケーションソフトを介さずに印刷<br>できるソフトウェアです。<br>∠3 「PS Folder」11 ページ |

ソフトウェアのセッ トアップ

ディスクドライブがないときは、最新のマニュアルとソフトウェアをエプソンのホームページからダウンロードしてください。 <http://www.epson.jp>

## Windows 環境

本ソフトウェアをインストールするには、Administrators 権限でログオンしている必要があります。

## インストール

以下のソフトウェアをインストールします。

- PS ドライバー
- PS Folder

#### 参考

- ウィルスチェックのソフトウェアがインストールされて いたら、ソフトウェアを停止させてからインストールして ください。
- お使いのネットワーク環境については、ネットワーク管理 者にご確認ください。
- ネットワーク接続では、あらかじめプリンターをネット ワーク環境で認識できるようにセットアップする必要が あります。プリンター本体に付属のマニュアルを参照し てネットワーク設定をしてください。

1 プリンターの電源が切れていることを確認しま す。

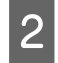

Windows を起動して、本機に付属のソフトウェ アディスクをセットします。

- [自動再生] で、発行元が SEIKO EPSON であることを確認してからクリックします。
- [ユーザーアカウント制御] 画面で [はい] または [続行] をクリックします。
- 3 使用許諾契約書の画面が表示されたら内容を確認して、同意にチェックを付けてから [次へ] を クリックします。

4 表示される画面の指示に従って、インストールを 完了させます。

## Mac 環境

## インストールとセットアップ

Mac やディスクドライブ非搭載のコンピューターをお使いのときは http://epson.sn からインストールしてください。

- 1 インターネットブラウザーで http:// epson.sn/ と入力します。
- 2 お使いの製品名+ PS を入力して Q をクリック します。

例:SC-P9550PS

3 [セットアップ] - [ダウンロード] をクリック します。

ダウンロードしたインストーラーを実行します。 この後は画面の指示に従ってインストールを完了 させてください。

## PS ドライバー・ソフトウェ アの削除

## Windows の場合

PS ドライバーや添付ソフトウェアを削除するには、次の 手順で行います。

#### !重要

- 管理者権限のあるユーザーでログオンしてください。
- 管理者のパスワードまたは確認を求められたとき は、パスワードを入力して操作を続行してくださ い。
- 1 PS Folder は先に、ユーザーが作成したフォル ダーを手動で削除(ゴミ箱にドラッグ&ドロッ プ)します。

ドライバーやその他のソフトウェアは次に進みま す。

- 2 本機の電源を切り、インターフェイスケーブルを 外します。
- 3 [コントロールパネル] の [プログラム] [プ ログラムのアンインストール] をクリックしま す。

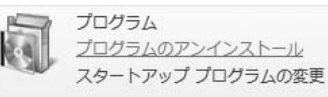

4 削除するソフトウェアを選択して [アンインス トールと変更] (または [変更と削除] / [追加 と削除])をクリックします。

| O.B. Stratter in        |                                                      | and a second second sec |
|-------------------------|------------------------------------------------------|----------------------------------------------------------------------------------------------------|
| コントロール パネルホーム           | プログラムのアンインストールまたは変更                                  |                                                                                                    |
| インストールされた更新プロ<br>グラムを表示 | プログラムをアンインストールするには、一覧からプロ<br>[変更]、または (休暇) をクリックします。 | ログラムを選択して [アンインストール].                                                                                                    |
| Windows の機能の有効化また は開発化  | 整理 アンインストールと変更                                       | ⊨ • 0                                                                                                    |
|                         | 8R                                                   | 教行先                                                                                                    |
| l l                     | ■ EPSON XX-X0000Xプリンター アンインストール                      | SEIKO EPSON Corporation                                                                                                    |
|                         |                                                      |                                                                                                    |
|                         |                                                      |                                                                                                    |
|                         |                                                      |                                                                                                    |
|                         |                                                      |                                                                                                    |
|                         |                                                      |                                                                                                    |
|                         |                                                      |                                                                                                    |
|                         |                                                      |                                                                                                    |
|                         |                                                      |                                                                                                    |
|                         |                                                      |                                                                                                    |
|                         | 41                                                   |                                                                                                    |

5 プリンタードライバーを選択したときは、本機の アイコンをクリックして、[OK]をクリックし ます。

| フリンター保健(アフリ | 7-9a)→ <b>%</b> |      |  |
|-------------|-----------------|------|--|
|             |                 | 2000 |  |
|             | EPSON XX-X      | AAAA |  |
| 1           |                 |      |  |
|             |                 |      |  |
|             | パージョンパ          | i7JA |  |
|             |                 |      |  |
|             |                 |      |  |

6 この後は、画面の指示に従ってください。 削除を確認するメッセージが表示されたら [はい] をクリックします。

PS ドライバーを再インストールするときは、コンピュー ターを再起動してください。

### Mac の場合

PS ドライバーやソフトウェアを再インストールしたり バージョンアップするときは、対象のソフトウェアを削 除してから行います。

### プリンタードライバーの削除

「Uninstaller」を使います。

**入手方法** 「Uninstaller」をエプソンのホームページからダウンロー ドしてください。 http://www.epson.jp/

#### 操作手順

「Uninstaller」を入手時に手順も確認いただき、その手順 に従ってください。

## 添付ソフトウェアの 使い方

## PS ドライバー

プリンター本体に付属のドライバーの使い方と同じで す。各項目の詳細は PS ドライバーのオンラインヘルプ をご覧ください。

ただしユーザー用紙登録した用紙を使用するときは、以 下の設定を行ってください。

#### ユーザー用紙登録した用紙に印刷する

登録方法で参考にする用紙種類が選択されている

#### 参考

ロール紙を2本セットできる製品は、 [給紙方法] で印刷したいロール紙がセットされているロールを選択してください。

#### 登録したユーザー用紙を削除する

プリンターの操作パネルで管理者用設定-初期設定に戻 す-[全て初期化]を実施すると削除できます。

## **PS Folder**

ここでは、本機に付属のソフトウェアディスクに収録さ れている PS Folder の使い方を説明します。 PS Folder は、PS Folder アイコンに対応ファイルをドラッ グ&ドロップすることで、アプリケーションソフトを介さ ずに印刷できるソフトウェアです。

## 対応ファイル形式

| フォーマット     | 仕様                                                                                          |
|------------|---------------------------------------------------------------------------------------------|
| PostScript | Adobe PostScript Level3 に完全準拠                                                               |
| PDF        | PDF1.7 Adobe Extension Level3 に対応<br>暗号化 PDF 対応                                             |
| EPS        | -                                                                                           |
| TIFF       | 圧縮形式∶JPEG/LZW/ZIP/G3/G4 に対応<br>a チャネルのデータはスキップする<br>マルチページ TIFF 対応<br>(JBIG2/OJPEG 圧縮には非対応) |
| JPEG       | インターレース/プログレッシブ圧縮対応<br>(JPEG2000 は非対応)                                                      |
| PNG        | インターレース/プログレッシブ圧縮対応<br>a チャネルのデータはスキップする                                                    |
| CALS G4    | Type1 に対応                                                                                   |

## 操作方法

インストールすると、デスクトップ上に本ソフトウェア のアイコンが作成されます。そこにファイルをドラッグ &ドロップするだけで印刷できます。

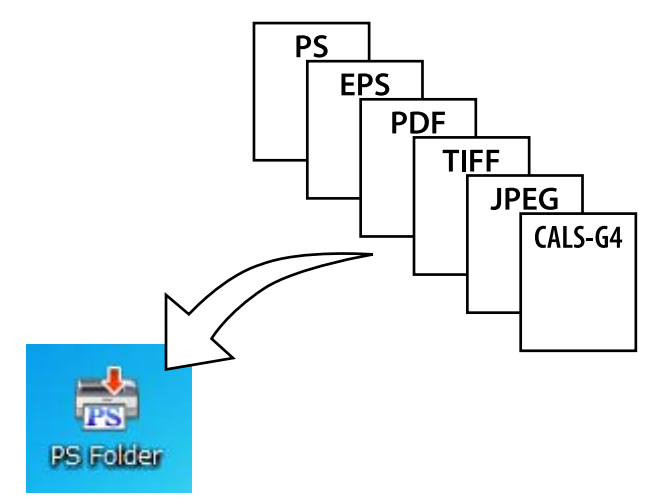

### 追加方法

PS Folder は接続先ごとや設定ごとというように、複数作 成できます。ここでは PS Folder の追加方法を説明しま す。

#### Windows

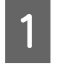

アイコン以外の任意の場所でマウスを右クリッ クして、メニューを表示します。

2 新規作成メニュー内の [EPSON PS Folder] を 選択します。

PS Folder が作成されるので任意のファイル名を入力します。

### パスワード付き PDF の印刷

パスワード付きの PDF ファイルも簡単に印刷できます。 デスクトップ上の本ソフトウェアのアイコンにパスワー ド付きのファイルをドラッグ&ドロップすると、パスワー ド入力を要求する画面が表示<sup>\*</sup>されます。パスワードを 入力して [OK] ボタンをクリックすると印刷されます。

\* PDFの設定によってはパスワードの入力画面が表示 されないことがあります。表示されないときは、プ リンターの操作パネルでパスワードの入力をしま す。操作パネルの操作方法は、プリンター本体に付 属のマニュアルをご覧ください。

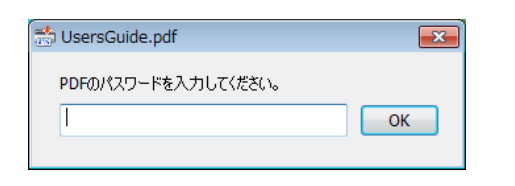

## 詳細設定

デスクトップ上に表示された本ソフトウェアのアイコン をダブルクリックすると、本ソフトウェアのメイン画面 が表示されます。表示された画面で[設定]または[OK] ボタンをクリックすると、本ソフトウェアのプロパ ティー画面が開き、プリンターの設定とファイルオプ ションの確認または設定ができます。

### プリンターの選択

本ソフトウェアに対応した PS ドライバーが、お使いのコ ンピューターにインストール済みで、一覧にご使用のプ リンターが表示されないときは、PS ドライバーがインス トールされているか確認してください。印刷をしたいプ リンターを一覧から選択します。Mac では、1 度選択する と、次回からは一覧は表示されません。

| 📸 PS Folder |                    |   | ×  |
|-------------|--------------------|---|----|
| プリンター: EF   | SON XXXXXXX Series | • | 設定 |

### プリンター設定

Windows ではプリンターの選択画面で[設定]ボタンを クリックして開いた画面、Mac では本ソフトウェアのア イコンをダブルクリックして開いた画面で[プリンター 設定]タブを選択します。

本ソフトウェアで印刷する際の基本動作や、ファイルご との印刷時の動作を設定できます。

| フォルダー設定                                 |
|-----------------------------------------|
| 印刷設定 ファイルオプション                          |
| プリンター設定                                 |
| EPSON XXXXXXX                           |
| 用紙のサイズ: 自動                              |
| 給紙方法: <u>自動</u>                         |
| カラーモード: <u>カラー</u>                      |
|                                         |
| 双方向印刷: オン                               |
| 自動回転: オス                                |
| 75xl: <u>42</u>                         |
| RGBソース: <u>Adobe RGB (1998)</u>         |
| CMYKシミュレーション: <u>Euroscale Coated v</u> |
| レンダリングインテント: <u>知覚的</u>                 |
| オートカット: <u>カットなし</u>                    |
| 切り取り線印刷: オユ 👻                           |
|                                         |
|                                         |
|                                         |
|                                         |
| OK キャンセル                                |

### ファイルオプション

Windows ではプリンターの選択画面で[設定] ボタンを クリックして開いた画面、Mac では本ソフトウェアのア イコンをダブルクリックして開いた画面で[ファイルオ プション] タブを選択します。ファイル形式ごとの詳細 を設定できます。

| フォルター設定         X         |
|---------------------------|
| 印刷設定 ファイルオプション オプション      |
| PDF                       |
| ☑< <p>✓ バージの自動回転と中央配置</p> |
| ☑ 自動拡大縮小                  |
| 逆順印刷                      |
| EPS                       |
| showpageを付与               |
|                           |
| JPEG/TIFF                 |
| ☑ ページの自動回転と中央配置           |
| ☑ 自動拡大縮小                  |
| □ ₹₱-                     |
|                           |
|                           |
|                           |
|                           |
| OK キャンセル                  |

#### PDF

| 項目                | 機能                                                                                                    |
|-------------------|----------------------------------------------------------------------------------------------------|
| ページの自動回転と<br>中央配置 | 選択した用紙サイズの中央に自動回<br>転してジョブが配置されます。[プリ<br>ンター設定] タブの [用紙サイズ] で<br>用紙サイズを指定してください。用<br>紙サイズが [自動] だと本機能は動作<br>しません。 |
| 自動拡大縮小            | 制定した用紙サイズに拡大・縮小して<br>印刷されます。 [プリンター設定] タ<br>ブの [用紙サイズ] で用紙サイズを指<br>定してください。用紙サイズが [自<br>動] だと本機能は動作しません。          |
| 逆順で印刷             | 複数ページあるデータのページが逆<br>順に印刷されます。                                                                                     |

#### EPS

| 項目           | 機能                                                                                                    |
|--------------|----------------------------------------------------------------------------------------------------|
| showpage を付与 | EPS で印刷できないときに選択しま<br>す。<br>showpage 命令を EPS ファイルに付<br>与します。EPS ファイルによっては<br>showpage 命令が必要になることが<br>あるため、EPS ファイルを印刷できな<br>いときは、本項目にチェックを付けて<br>ください。showpage 命令がすでに<br>ファイル内にあるときは、本項目に<br>チェックが付いていると白紙ページ<br>が1枚印刷されます。 |

#### **TIFF/JPEG**

| 項目                | 機能                                                                                                    |
|-------------------|----------------------------------------------------------------------------------------------------|
| ページの自動回転と<br>中央配置 | 選択した用紙サイズの中央に自動回<br>転してジョブが配置されます。[プリ<br>ンター設定] タブの [用紙サイズ] で<br>用紙サイズを指定してください。用<br>紙サイズが [自動] だと本機能は動作<br>しません。 |
| 自動拡大縮小            | 制定した用紙サイズに拡大・縮小して<br>印刷されます。[プリンター設定]タ<br>ブの[用紙サイズ]で用紙サイズを指<br>定してください。用紙サイズが[自<br>動]だと本機能は動作しません。                |
| ミラー               | 画像が反転して印刷されます。                                                                                                    |

## 困ったときは

PostScript 関連のエラーメッセージと、印刷できないときの対処方法を説明します。PostScript 関連以外のエラーメッ セージとトラブル対処方法は、プリンター本体に付属のマニュアルを参照してください。

## パネルメッセージ

以下のメッセージが表示されたら、対処方法の記載を確認し必要な処置をしてください。

| メッセージ                                                                    | 状況と対処方法                                                                                                    |
|--------------------------------------------------------------------------|----------------------------------------------------------------------------------------------------|
| Option version error<br>Adobe PS3 拡張ユニットとプリン<br>ターのファームウェアが一致してい<br>ません。 | 本機のファームウェアとプリンター本体のファームウェアのバージョンが不整合のため使<br>用できません。<br>どちらも最新版のファームウェアにアップデートしてください。<br>最新版のファームウェアはエプソンのホームページ(http://www.epson.jp)からダウンロー<br>ドできます。 |

印刷できないトラブル

PostScript 関連のトラブルの対処方法を説明します。そのほかのトラブルの対処方法は、プリンター本体に付属のマニュアルをご覧ください。

## エラーが発生する

 お使いの OS は、本 PS ドライバーが動作 可能なシステム条件を満たしています か?
 本 PS ドライバーの動作可能環境は、以下のページを参照してください。
 プ「システム条件」18ページ

#### ■ 複雑な印刷データですか? 複雑な PDE データの場合 印刷エラー

複雑な PDF データの場合、印刷エラーが発生する場合が あります。その場合は以下を行ってください。 ①レンダリングレベルを下げてみてください。操作パ ネルの [本体設定] - [プリンター設定] - [PS 設定] -[PDF レンダリングレベル] で変更できます。 レンダリングレベルを下げると、正しく印刷できない可 能性があります。正しく印刷できないときは、PDF ファ イルを作り直してください。 ②最新のアプリケーションで PDF を再作成すると改善 する場合があります。

## プリンターが動作しない

# 正しいプリンタードライバーが選択されていますか?

#### • Windows

使用する PS ドライバーが通常使うプリンターとして選 択されているか確認してください。 ① [スタート] をクリックし、 [デバイスとプリン ター]をクリックします。 Windows 8.1/Windows 8 の場合は、画面左下隅で右ク リックして、表示されたメニューから [コントロールパ ネル]をクリックします。Windows XP の場合は[スター ト]をクリックし、 [設定] – [プリンタと FAX]をク リックします。 ②使用する PS ドライバーのアイコンを右クリックしま す。 ③ [通常使うプリンターに設定] にチェックが付いてい るか確認してください。チェックが付いていないとき は、クリックしてチェックを付けます。 • Mac プリンター設定ユーティリティーに、お使いのプリン ターが追加されていることを確認してください。 ∠☞「インストールとセットアップ」8ページ

プリンター設定でカラー印刷制限や利用 者制限がされていませんか? カラー印刷制限や利用者制限がされている場合、本製品 で印刷することはできません。

## 暗号化された **PDF** が印刷でき ない

印刷権限のあるアカウントですか? ご使用のアカウントの権限を確認してください。

### PS ファイルが印刷できない

プリンター本体で本機を認識していますか? プリンター本体で本機が認識されているか、操作パネルの情報確認- [Adobe PS3 拡張ユニット] が表示されているか確認してください。

## PDF ファイルが印刷できない

#### 複雑な印刷データですか? 複雑な PDF データの場合、印刷エラーが発生する場合が あります。レンダリングレベルを下げてみてください。

№ 操作パネルの [本体設定] - [プリンター設定] - [PS 設定] - [PDF レンダリングレベル] で変更できます。 レンダリングレベルを下げると、正しく印刷できない可能性があります。正しく印刷できないときは、PDF ファイルを作り直してください。

## 印刷品質のトラブル

画面と異なるフォント/文字で 印刷される

### PDF ファイルにフォントが埋め込まれていますか? フォントが埋め込まれていないときは、適切なフォント

フォントが埋め込まれていないときは、適切なフォント に置き換えて印刷します。

## 文字や画像がギザギザになる

【基本設定】の【レベル】が【速い】に設定されていませんか?
 [印刷品質]や[モード設定]の[詳細設定]の[レベル]を[きれい]または[高精細]にしてください。

### 色味が異なる

- プリンター本体に付属のプリンタードラ イバー(標準)と比較していませんか?
   本機に付属の PS ドライバーで、PostScript カラー変換を 無効にしてみてください。
- プリンターのプロファイルを含むユー ザー用紙登録時に、[参考にする用紙種 類]で用紙を選択しましたか? 印刷時に[参考にする用紙種類]で選択した用紙を設定 しないと、色味が異なります。[参考にする用紙種類] の設定を確認してください。

プリンターのプロファイルを含むユー ザー用紙登録時に登録した内容から変更 していませんか? 複数名で本機を使用していると、他者が登録内容を変更 してしまった可能性があります。登録時に出力したス テータスシートなどと現在の登録内容とを確認して、登 録内容に変更がないか確認してください。

プリンターのプロファイルを含むユー ザー用紙登録時に登録した[用紙番号] に、プリンターがなっていますか? 複数名で本機を使用していると、他者が変更してしまっ た可能性があります。プリンタードライバーの[情報を 取得]で[用紙番号]を確認してください。

 印刷データは、CMYK 以外のデータと透明 もしくはオーバープリントが組み合わ さった PDF データですか?
 CMYK データで統一することを推奨します。

特色を使用していませんか? 特色指定されたデータは、設定されている代替カラーに 自動的に置き換えられます。

### 印刷に時間が掛かる

印刷データは、透明もしくはオーバープリントを含む複雑な PDF データですか?
 レンダリングレベルを下げてみてください。操作パネルの [本体設定] - [プリンター設定] - [PS 設定] - [PDF レンダリングレベル]で変更できます。
 レンダリングレベルを下げると、正しく印刷できない可能性があります。正しく印刷できないときは、PDF ファイルを作り直してください。

## その他のトラブル

## PS ドライバーの制限事項

Windows 環境で大容量のジョブを印刷すると、印刷デー タが Windows のスプーラーから正しく送り出されないこ とがあります。このような場合は、プリンタープロパ ティーの[詳細]で[プリンターに直接印刷データを送 る]を選択してください。

## プリンターフォントインストー ルの制限事項

- プリンターフォントのインストール中に、印刷などの作業はしないでください。
- プリンターフォントをインストールする際は、操作パネルの本体設定-プリンター設定-USBからの印刷またはネットワークからの印刷で[PS3]に設定してください。インストール終了後は、[自動]に設定することをお勧めします。

## お問い合わせいただく前に

トラブルが発生したときは、以下をご確認いただくと解 消できることがあります。

## エプソンのホームページの Q&A

エプソンのホームページ(http://www.epson.jp)では、 お問い合わせの多い内容を Q&A 形式でご紹介していま す。トラブルや疑問の解消にお役立てください。

## プリンタードライバーのバー ジョンアップ

プリンタードライバーをバージョンアップすると今まで 起こっていたトラブルが解消されることがあります。で きるだけ最新のプリンタードライバーをお使いいただく ことをお勧めします。

最新のプリンタードライバーは、エプソンのホームページ(http://www.epson.jp)からダウンロードできます。

## ファームウェアのバージョン アップ

エプソンのホームページ(http://www.epson.jp)では最 新のファームウェアのバージョンアップ情報を提供して います。

### トラブルが解消されないときは

「困ったときは」の内容やエプソンのホームページで確認をしても、トラブルが解消されないときは、本機の動作確認をした上でトラブルの原因を判断してそれぞれのお問い合わせ先に連絡ください。 プ「お問い合わせ先」24ページ

## 付録

## システム条件

本機のソフトウェアをインストールし、使用するための システム条件は以下の通りです。 最新の OS 対応状況の詳細は、エプソンのホームページを ご覧ください。 アドレス:http://www.epson.jp/support/taiou/os/

#### Windows

| OS        | Windows XP<br>Windows Vista<br>Windows 7<br>Windows 8<br>Windows 8.1<br>Windows 10<br>Windows Server 2003*<br>Windows Server 2008*<br>Windows Server 2012*<br>Windows Server 2016*<br>Windows Server 2019* |
|-----------|----------------------------------------------------------------------------------------------------|
| CPU       | Core 2 Duo 3.05GHz 以上                                                                                                    |
| メモリー空き容量  | 1GB 以上                                                                                                    |
| HDD 空き容量  | 32GB以上                                                                                                    |
| ディスプレイ解像度 | WXGA(1280×800)以上の解像度                                                                                                    |

\* Epson PS Folder は非対応

#### 参考

インストールの際は、「コンピューターの管理者」アカウン ト(管理者権限のあるユーザー)でログオンしてください。

#### Mac

| OS        | Mac OS X v10.6.8 以降  |
|-----------|----------------------|
| CPU       | Core 2 Duo 2GHz 以上   |
| メモリー      | 2GB以上                |
| HDD 空き容量  | 8GB以上                |
| ディスプレイ解像度 | WXGA(1280×800)以上の解像度 |

## 内蔵フォントサンプル

## 和文フォント

平成角ゴシック W5

美しく華麗な日本語フォント美しく華麗な日本語フォント 美しく華麗な日本語フォント美しく華麗な日本語フォント 美しく華麗な日本語フォント美しく華麗な日本語フォント

#### 平成明朝 W3

美しく華麗な日本語フォント美しく華麗な日本語フォント 美しく華麗な日本語フォント美しく華麗な日本語フォント 美しく華麗な日本語フォント美しく華麗な日本語フォント

### PostScript フォント

Albertus

ABCDEFGHIJKLMNOPQRSTUVWXYZ abcdefghijklmnopqrstuvwxyz 0123456789

Albertus Italic ABCDEFGHIJKLMNOPQRSTUVWXYZ abcdefghijklmnopqrstuvwxyz 0123456789

Albertus Light ABCDEFGHIJKLMNOPQRSTUVWXYZ abcdefghijklmnopqrstuvwxyz 0123456789

Antipue Olive Roman ABCDEFGHIJKLMNOPQRSTUVWXYZ abcdefghijklmnopqrstuvwxyz 0123456789

Antipue Olive Italic ABCDEFCHIJKLMNOPQRSTUVWXYZ abcdefghijkImnopqrstuvwxyz 0123456789

Antipue Olive Bold ABCDEFGHIJKLMNOPQRSTUVWXYZ abcdefghijkImnopqrstuvwxyz 0123456789

Antipue Olive Compact

ABCDEFGHIJKLMNOPQRSTUVWXYZ abcdefghijklmnopqrstuvwxyz 0123456789

≤±⊕∆★≜±↓♡↓≫□■戀○◇♪♪♀★◎◯★ՋO♡i 0123456789

⋬⋣≜⋨⋈∊⋍∁⁺≀⊒⋬⋰⊘⋎⋒⋑⋎⊚∰≟⋕⋵ᢗҞ

abcdefghijklmnopqrstuvwxyz 0123456789

ITC Bookman Demi Italic ABCDEFGHIJKLMNOPQRSTUVWXYZ

ABCDEFGHIJKLMNOPQRSTUVWXYZ

abcdefghijklmnopgrstuvwxyz 0123456789 ITC Bookman Demi

abcdefghijklmnopqrstuvwxyz 0123456789

ITC Bookman Light ABCDEFGHIJKLMNOPQRSTUVWXYZ abcdefghijklmnopqrstuvwxyz 0123456789

ABCDEFGHIJKLMNOPQRSTUVWXYZ

Bodoni Poster Compressed ABCDEFGHLJKLMNOPQRSTUVWXYZ abcdefghijklmnopqrstuvwxyz 0123456789

ITC Bookman Light Italic

Carta

Bodoni Poster ABCDEFGHIJKLMNOPORSTUVWXYZ abcdefghijklmnopqrstuvwxyz 0123456789

Bodoni Bold Italic ABCDEFGHIJKLMNOPQRSTUVWXYZ abcdefghijklmnopqrstuwwxyz 0123456789

Bodoni Bold ABCDEFGHLJKLMNOPORSTUVWXYZ abcdefghijklmnopqrstuvwxyz 0123456789

Bodoni Italic ABCDEFGHIJKLMNOPORSTUVWXYZ abcdefghijklmnopqrstuvwxyz 0123456789

Bodoni ABCDEFGHIJKLMNOPQRSTUVWXYZ abcdefghijklmnopqrstuvwxyz 0123456789

ITC Avant Garde Gothic Demi Oblique ABCDEFGHIJKLMNOPQRSTUVWXYZ abcdefghijklmnopqrstuvwxyz 0123456789

ITC Avant Garde Gothic Demi ABCDEFGHIJKLMNOPQRSTUVWXYZ abcdefghijklmnopqrstuvwxyz 0123456789

ITC Avant Garde Gothic Book Oblique ABCDEFGHIJKLMNOPQRSTUVWXYZ abcdefghijklmnopqrstuvwxyz 0123456789

ITC Avant Garde Gothic Book **ABCDEFGHIJKLMNOPQRSTUVWXYZ** abcdefghijklmnopqrstuvwxyz 0123456789

> Eurostile Extended No.2 ABCDEFGHIJKLMNOPQRSTUVWXYZ abcdefghijklmnopqrstuvwxyz 0123456789

Eurostile Bold Extended No.2 ABCDEFGHIJKLMNOPQRSTUVWXYZ abcdefghijklmnopqrstuvwxyz 0123456789

Eurostile Bold ABCDEFGHIJKLMNOPQRSTUVWXYZ abcdefghijklmnopqrstuvwxyz 0123456789

Eurostile ABCDEFGHIJKLMNOPQRSTUVVXYZ abcdefghijklmnopgrstuvwxyz 0123456789

Courier Bold Oblique ABCDEFGHIJKLMNOPQRSTUVWXYZ abcdefghijklmnopqrstuvwxyz 0123456789

Courier Bold ABCDEFGHTJKLMNOPORSTUVWXYZ abcdefghijklmnopqrstuvwxyz 0123456789

Courier Oblique ABCDEFGHIJKLMNOPQRSTUVWXYZ abcdefghijklmnopqrstuvwxyz 0123456789

Courier ABCDEFGHIJKLMNOPQRSTUVWXYZ abcdefghijklmnopqrstuvwxyz 0123456789

Coronet ABCDETGHIJKLMNOPQRSTUWXYZ abcdefghijklinnopgrstuurwyz 0123456789

Copperplate Gothic 33BC ABCDEFGHIJKLMNOPQRSTUVWXYZ ABCDEFGHIJKLMNOPORSTUVWXYZ 0123456789

Coppendiate Gothic 32BC ABCDEFGHIJKLMNOPQRSTUVWXYZ ABCDEFGHIJKLMNOPQRSTUVWXYZ 0123456789

Cooper Black Italic ABCDEFGHIJKLMNOPQRSTUVWXYZ abcdefghijklmnopqrstuvwxyz 0123456789

Cooper Black ABCDEFGHIJKLMNOPORSTUVWXYZ abcdefghijklmnopqrstuvwxyz 0123456789

Clarendon Bold ABCDEFGHIJKLMNOPQRSTUVWXYZ abcdefghijklmnopqrstuvwxyz 0123456789

Clarendon Light ABCDEFGHIJKLMNOPQRSTUVWXYZ abcdefghijklmnopqrstuvwxyz 0123456789

Clarendon ABCDEFGHIJKLMNOPQRSTUVWXYZ abcdefghijklmnopqrstuvwxyz 0123456789

20

ABCDEFGHIJKLMNOPQRSTUVWXYZ abcdefghijklmnopgrstuvwxyz 0123456789

Helvetica Oblique

Helvetica ABCDEFGHIJKLMNOPQRSTUVWXYZ abcdefghijklmnopqrstuvwxyz 0123456789

ABCDEFGHIJKLMNOPQRSTUVWXYZ abcdefghijklmnopqrstuvwxyz 0123456789 Goudy Extra Bold

ABCDEFGHIJKLMNOPQRSTUVWXYZ

abcdefghijklmnopqrstuvwxyz 0123456789

Goudy Bold ABCDEFGHIJKLMNOPQRSTUVWXYZ abcdefghijklmnopqrstuvwxyz 0123456789

Goudy Oldstyle Italic ABCDEFGHIJKLMNOPQRSTUVWXYZ

abcdefghijklmnopqrstuvwxyz 0123456789

ABCDEFGHIJKLMNOPQRSTUVWXYZ abcdefghijklmnopqrstuvwxyz 0123456789

GillSans Extra Bold ABCDEFGHIJKLMNOPQRSTUVWXYZ abcdefghijklmnopqrstuvwxyz 0123456789

abcdefghijklmnopqrstuvwxyz 0123456789 GillSans Light Italic ABCDEFGHIJKLMNOPQRSTUVWXYZ

abcdefghijklmnopqrstuvwxyz 0123456789

ABCDEFGHIJKLMNOPQRSTUVWXYZ

GillSans Condensed Bold ABCDEFGHIJKLMNOPORSTUVWXYZ abcdefghijklmnopgrstuvwxyz 0123456789

GillSans Condensed ABCDEFGHIIKLMNOPQRSTUVWXYZ

abcdefghijklmnopqrstuvwxyz 0123456789

GillSans Light

Goudy Oldstyle

Goudy Bold Italic

GillSans Bold Italic ABCDEFGHIJKLMNOPQRSTUVWXYZ abcdefghijklmnopqrstuvwxyz 0123456789

GillSans Bold ABCDEFGHIJKLMNOPQRSTUVWXYZ abcdefghijklmnopqrstuvwxyz 0123456789

GillSans Italic ABCDEFGHIJKLMNOPQRSTUVWXYZ abcdefghijklmnopqrstuvwxyz 0123456789

GillSans ABCDEFGHIJKLMNOPQRSTUVWXYZ abcdefghijklmnopgrstuvwxyz 0123456789 Helvetica Bold ABCDEFGHIJKLMNOPQRSTUVWXYZ abcdefghijklmnopqrstuvwxyz 0123456789

付録

Joanna Italic ABCDEFGHIJKLMNOPQRSTUVWXYZ abcdefghijklmnopqrstuvwxyz 0123456789

Joanna Bold ABCDEFGHIJKLMNOPQRSTUVWXYZ abcdefghijklmnopqrstuvwxyz 0123456789

Joanna Bold Italic ABCDEFGHIJKLMNOPQRSTUVWXYZ abcdefghijklmnopqrstuvwxyz 0123456789

Letter Gothic ABCDEFGHIJKLMNOPORSTUVWXYZ

abcdefghijklmnopqrstuvwxyz 0123456789

Letter Gothic Slanted ABCDEFGHIJKLMNOPQRSTUVWXYZ abcdefghijklmnopqrstuvwxyz 0123456789

Joanna ABCDEFGHIJKLMNOPQRSTUVWXYZ abcdefghijklmnopqrstuvwxyz 0123456789

abcdefghijklmnopqrstuvwxyz 0123456789

abcdefghijklmnopqrstuvwxyz 0123456789 Helvetica Narrow Bold ABCDEFGHIJKLMNOPQRSTUVWXYZ

abcdefghijklmnopqrstuvwxyz 0123456789

ABCDEFGHIJKLMNOPQRSTUVWXYZ

Helvetica Narrow Bold Oblique

Helvetica Narrow Oblique ABCDEFGHIJKLMNOPQRSTUVWXYZ

Helvetica Narrow ABCDEFGHIJKLMNOPQRSTUVWXYZ abcdefghijklmnopqrstuvwxyz 0123456789

Helvetica Condensed Bold Oblique ABCDEFGHIJKLMNOPQRSTUVWXYZ abcdefghijklmnopgrstuvwxyz 0123456789

Helvetica Condensed Bold ABCDEFGHIJKLMNOPQRSTUVWXYZ abcdefghijklmnopgrstuvwxyz 0123456789

Helvetica Condensed Oblique ABCDEFGHIJKLMNOPORSTUVWXYZ abcdefghijklmnopqrstuvwxyz 0123456789

Helvetica Condensed ABCDEFGHIJKLMNOPQRSTUVWXYZ abcdefghijklmnopqrstuvwxyz 0123456789

Helvetica Bold Oblique ABCDEFGHIJKLMNOPQRSTUVWXYZ abcdefghijklmnopqrstuvwxyz 0123456789

21

Letter Gothic Bold ABCDEFGHIJKLMNOPQRSTUVWXYZ abcdefghijklmnopgrstuvwxyz 0123456789

Letter Gothic Bold Slanted ABCDEFGHIJKLMNOPQRSTUVWXYZ abcdefghijklmnopqrstuvwxyz 0123456789

TTC Lubalin Graph Book ABCDEFGHIJKLMNOPQRSTUVWXYZ abcdefghijklmnopqrstuvwxyz 0123456789

TTC Lubalin Graph Book Oblique ABCDEFGHIJKLMNOPQRSTUVWXYZ abcdefghijklmnopqrstuvwxyz 0123456789

ITC Lubalin Graph Demi ABCDEFGHIJKLMNOPQRSTUVWXYZ abcdefghijklmnopqrstuvwxyz 0123456789

ITC Lubalin Graph Demi Oblique

ABCDEFGHIJKLMNOPQRSTUVWXYZ abcdefghijklmnopqrstuvwxyz 0123456789

Marigold ABCDEFGHIJKLMNOPQRSTUVWXYZ akcdefahilidumanarstranyyyyz 0123456789

abcdefghijklmnopqrstuvwxyz 0123456789

ITC MonaLisa Recut ABCDEFGHIJKLMNOPQRSTUVWXYZ abcdefghijklmnopqrstuvwxyz 0123456789

NewCentury Schoolbook Roman ABCDEFGHIJKLMNOPQRSTUVWXYZ abcdefghijklmnopqrstuvwxyz 0123456789

NewCentury Schoolbook Italic ABCDEFGHIJKLMNOPQRSTUVWXYZ abcdefghijklmnopqrstuvwxyz 0123456789

NewCentury Schoolbook Bold ABCDEFGHIJKLMNOPQRSTUVWXYZ abcdefghijklmnopqrstuvwxyz 0123456789

NewCentury Schoolbook Bold Italic ABCDEFGHIJKLMNOPQRSTUVWXYZ abcdefghijklmnopqrstuvwxyz 0123456789

Optima ABCDEFGHIJKLMNOPQRSTUVWXYZ abcdefghijklmnopqrstuvwxyz 0123456789

Optima Italic ABCDEFGHIJKLMNOPQRSTUVWXYZ abcdefghijklmnopqrstuvwxyz 0123456789

Optima Bold ABCDEFGHIJKLMNOPQRSTUVWXYZ abcdefghijklmnopqrstuvwxyz 0123456789

Optima Bold Italic ABCDEFGHIJKLMNOPQRSTUVWXYZ abcdefghijklmnopqrstuvwxyz 0123456789 Oxford ABCDEFGHIJKLMNOPQRSTUVWXYZ akcderghyklannopqrstuvwxyz 0123456789

ABCDEFGHIJKLMNOPQRSTUVWXYZ

**ABCDEFGHIJKLMNOPQRSTUVWXYZ** 

abcdefghijklmnopqrstuvwxyz 0123456789

ABCDEFGHIJKLMNOPQRSTUVWXYZ

ABCDEFGHIJKLMNOPQRSTUVWXYZ

abcdefghijklmnopqrstuvwxyz 0123456789

ABCDEFGHIJKLMNOPQRSTUVWXYZ

abcdefghijklmnopqrstuvwxyz 0123456789

ABCDEFGHIJKLMNOPQRSTUVWXYZ

abcdefghijklmnopqrstuvwxyz 0123456789

ABCDEFGHIJKLMNOPQRSTUVWXYZ

abcdefghijklmnopqrstuvwxyz 0123456789

**ABCDEFGHIJKLMNOPQRSTUVWXYZ** 

abcdefghijklmnopqrstuvwxyz 0123456789

ΑΒΧΔΕΦΓΗΙϑΚΛΜΝΟΠΘΡΣΤΥςΩΞΨΖ

abcdefghijklmnopqrstuvwxyz 0123456789

abcdefghijklmnopqrstuvwxyz 0123456789

Palatino Roman

Palatino Italic

Palatino Bold

Palatino Bold Italic

Stempel Garamond Roman

Stempel Garamond Italic

Stempel Garamond Bold

Stempel Garamond Bold Italic

Symbol

Tekton ABCDEFGHIJKLMNOPQRSTUVWXYZ

αβχδεφητιφκλμνοπθρστυσωξψζ 0123456789

Times Roman ABCDEFGHIJKLMNOPQRSTUVWXYZ abcdefghijklmnopqrstuvwxyz 0123456789

abcdefghijklmnopqrstuvwxyz 0123456789

Times Italic ABCDEFGHIJKLMNOPQRSTUVWXYZ abcdefghijklmnopqrstuvwxyz 0123456789

Times Bold ABCDEFGHLJKLMNOPQRSTUVWXYZ abcdefghijklmnopqrstuvwxyz 0123456789

Times Bold Italic ABCDEFGHIJKLMNOPQRSTUVWXYZ abcdefghijklmnopqrstuvwxyz 0123456789

Univers55 ABCDEFGHIJKLMNOPQRSTUVWXYZ abcdefghijklmnopqrstuvwxyz 0123456789

22

Monaco

Geneva

New York ABCDEFGHIJKLMNOPORSTUVWXYZ abcdefghijklmnopqrstuvwxyz 0123456789

Hoefler Ornaments -Main+X

Hoefler Text Black Italic ABCDEFGHIJKLMNOP&RSTUVWXYZ

abcdefghijklmnopqrstuvwxyz 0123456789

Hoefler Text Black ABCDEFGHIJKLMNOPQRSTUVWXYZ abcdefghijklmnopqrstuvwxyz 0123456789

abcdefghijklmnopqrstuvwxyz 0123456789 Hoefler Text Italic ABCDEFGHIJKLMNOP2RSTUVWXYZ

abcdefghijklmnopqrstuvwxyz 0123456789

ABCDEFGHIJKLMNOPQRSTUVWXYZ abcdefghijklmnopgrstuvwxyz 0123456789 Hoefler Text ABCDEFGHIJKLMNOPQRSTUVWXYZ

Chicago ABCDEFGHIJKLMNOPORSTUUWXYZ abcdefghijklmnopgrstuvwxyz 0123456789

Arial Bold Italic ABCDEFGHIJKLMNOPQRSTUVWXYZ abcdefghijklmnopqrstuvwxyz 0123456789

Arial Bold ABCDEFGHIJKLMNOPQRSTUVWXYZ abcdefghijklmnopqrstuvwxyz 0123456789

Arial Italic ABCDEFGHIJKLMNOPQRSTUVWXYZ abcdefghijklmnopgrstuvwxyz 0123456789

abcdefghijklmnopgrstuvwxyz 0123456789

Arial ABCDEFGHIJKLMNOPQRSTUVWXYZ

abcdefghíjklmnopqrstuvwxyz 0123456789

Apple Chancerv ABCDEFGHIJKLMNOPQRSTUVWXYZ

TrueType フォント

Univers55 Oblique ABCDEFGHIJKLMNOPQRSTUVWXYZ

Univers 65 Bold ABCDEFGHIJKLMNOPQRSTUVWXYZ

abcdefghijklmnopqrstuvwxyz 0123456789

abcdefghijklmnopqrstuvwxyz 0123456789

ABCDEFGHIJKLMNOPQRSTUVWXYZ

ABCDEFGHIJKLMNOPQRSTUVWXYZ

ABCDEFGHIJKLMNOPQRSTUVVXYZ

ABCDEFGHIJKLMNOPQRSTUVWXYZ

ABCDEFGHIJKLMNOPQRSTUVWXYZ abcdefghijklmnopqrstuvwxyz 0123456789

ABCDEFGHIJKLMNOPQRSTUVWXYZ

abcdefghijklmnopgrstuvwxyz 0123456789

abcdefghijklmnopqrstuvwxyz 0123456789

ABCDEFGHIJKLMNOPQRSTUVWXYZ

ABCDEFGHIJKLMNOPQRSTUVWXYZ

ABCDEFGHIJKLMNOPQRSTUVWXYZ

ABCDEFGHIJKLMNOPQRSTUVWXYZ abcdefghijklmnopqrstuvwxyz 0123456789

\$**@**\*\*\*\*\*\*\*\*\*\*\*\*\*

abcdefghijklmnopqrstuvvvxyz 0123456789

abcdefghijklmnopqrstuvwxyz 0123456789

abcdefghijklmnopqrstuvwxyz 0123456789

abcdefghijklmnopgrstuvwxyz 0123456789

abcdefghijklmnopqrstuvwxyz 0123456789

abcdefghijklmnopqrstuvwxyz 0123456789

Univers65 Bold Oblique

Univers45 Light Oblique

Univers57 Condensed

Univers 57 Condensed Oblique

Univers67 Condensed Bold

Univers53 Extended

Univers53 Extended Oblique

Univers63 Bold Extended

Univers63 Bold Extended Oblique

ITC Zapf Chancery Medium Italic

ITC Zapf Dingbats

ABCDEFGHIJKLMNOPQRSTUVWXYZ

abcdefghijklmnopqrstuvwxyz 0123456789

**┆┼┼┅**┿┿�★☆**⋳**☆★★★☆**☆☆**\*\*\*\*\*\*\*\*\*\*\*\*\*\*\*\*\*\*

Univers67 Condensed Bold Oblique ABCDEFGHIJKLMNOPQRSTUVWXYZ

Univers45 Light

abcdefghijklmnopgrstuvwxyz 0123456789

付録

Times New Roman ABCDEFGHIJKLMNOPQRSTUVWXYZ abcdefghijklmnopqrstuvwxyz 0123456789

Times New Roman Italic ABCDEFGHIJKLMNOPQRSTUVWXYZ abcdefghijklmnopqrstuvwxyz 0123456789

Times New Roman Bold ABCDEFGHIJKLMNOPQRSTUVWXYZ abcdefghijklmnopqrstuvwxyz 0123456789

Times New Roman Bold Italic ABCDEFGH1JKLMNOPQRSTUVWXYZ abcdefghijklmnopqrstuvwxyz 0123456789

Wingdings

## お問い合わせ先

アフターサポート・サービスのご案内

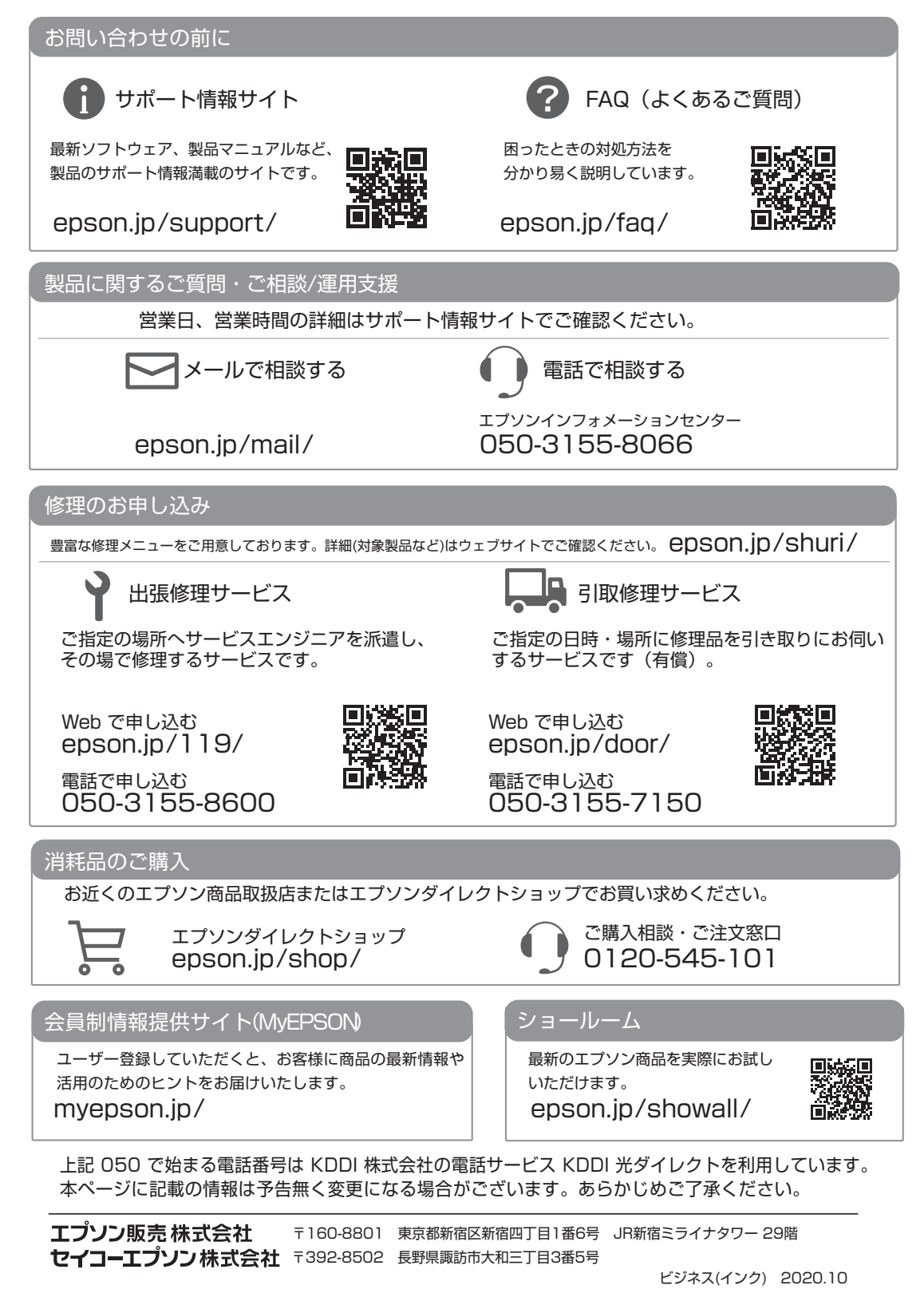

## 製品に関する諸注意と適合 規格

#### 本製品を日本国外へ持ち出す場合の注意

本製品(ソフトウェアを含む)は日本国内仕様のため、 本製品の修理・保守サービスおよび技術サポートなどの 対応は、日本国外ではお受けできませんのでご了承くだ さい。また、日本国外ではその国の法律または規制によ り、本製品を使用できないことがあります。このような 国では、本製品を運用した結果罰せられることがありま すが、当社といたしましては一切責任を負いかねますの でご了承ください。

#### 本製品の不具合に起因する付随的損害

万一、本製品(添付のソフトウェア等も含みます)の不 具合によって所期の結果が得られなかったとしても、そ のことから生じた付随的な損害(本製品を使用するため に要した諸費用、および本製品を使用することにより得 られたであろう利益の損失等)は、補償致しかねます。

#### 本製品の使用限定

本製品を航空機・列車・船舶・自動車などの運行に直接 関わる装置・防災防犯装置・各種安全装置など機能・精 度などにおいて高い信頼性・安全性が必要とされる用途 に使用される場合は、これらのシステム全体の信頼性お よび安全維持のためにフェールセーフ設計や冗長設計の 措置を講じるなど、システム全体の安全設計にご配慮い ただいた上で当社製品をご使用いただくようお願いいた します。本製品は、航空宇宙機器、幹線通信機器、原子 力制御機器、医療機器など、極めて高い信頼性・安全性 が必要とされる用途への使用を意図しておりませんの で、これらの用途には本製品の適合性をお客様において 十分ご確認の上、ご判断ください。

#### 本製品の廃棄

事業所など業務でお使いのときは、産業廃棄物処理業者 に廃棄物処理を委託するなど、法令に従って廃棄してく ださい。

ー般家庭でお使いのときは、必ず法令や地域の条例、自 治体の指示に従って廃棄してください。

本製品は、フォーマットしただけではデータを復元でき る可能性があります。

廃棄時には、本製品を物理的に破壊することをお勧めし ます。

#### 複製が禁止されている印刷物

紙幣、有価証券などをプリンターで印刷すると、その印 刷物の使用如何に係わらず、法律に違反し、罰せられま す。

(関連法律)刑法第 148 条、第 149 条、第 162 条 通貨及証券模造取締法第 1 条、第 2 条など

以下の行為は、法律により禁止されています。

- 紙幣、貨幣、政府発行の有価証券、国債証券、地方証券 を複製すること(見本印があっても不可)
- •日本国外で流通する紙幣、貨幣、証券類を複製すること
- 政府の模造許可を得ずに未使用郵便切手、郵便はがきな
   どを複製すること
- 政府発行の印紙、法令などで規定されている証紙類を複 製すること

次のものは、複製するにあたり注意が必要です。

- ・民間発行の有価証券(株券、手形、小切手など)、定期
   券、回数券など
- パスポート、免許証、車検証、身分証明書、通行券、食券、切符など

#### 著作権

写真・書籍・地図・図面・絵画・版画・音楽・映画・プ ログラムなどの著作権物は、個人(家庭内その他これに 準ずる限られた範囲内)で使用するために複製する以外 は著作権者の承認が必要です。

#### オープンソースソフトウェアのライセンス契約 について

本製品は当社が権利を有するソフトウェアのほかにオー プンソースソフトウェアを利用しています。 本製品に利用にされているオープンソースソフトウェア に関する情報は下記の通りです。

1) 当社は、4)で示すオープンソースソフトウェアを著作 権者から提示されたライセンス契約の条件に従い、本製 品に利用しています。

なお、本製品に含まれるオープンソースソフトウェアは その性格上、当該オープンソースソフトウェア自体の保 証はありませんが、本製品の不具合(当該オープンソー スソフトウェアに起因する不具合も含みます)に関する 当社の保証の条件(保証書に記載)に影響はありません。

2) 当社は、本製品に含まれる GNU GPL、GNU LGPL の適 用対象となるオープンソースソフトウェアについて、そ れぞれのライセンス契約に基づきソースコードを開示し ています。当該オープンソースソフトウェアの複製、改 変、頒布を希望される方は、エプソンインフォメーショ ンセンターにお問い合わせください。ソースコードの開 示期間は、本製品の販売終了後5年間とさせていただき ます。なお、当該オープンソースソフトウェアを複製、 改変、頒布する場合はそれぞれのライセンス契約の条件 に従ってください。

3) 当該オープンソースソフトウェアは現状有姿のまま提供されるものとし、如何なる種類の保証も提供されません。ここでいう保証とは、商品化、商業可能性および使用目的についての適切性ならびに第三者の権利(特許権、著作権、営業秘密を含むがこれに限定されない)を 侵害していないことに関する保証をいいますが、これに限定されるものではありません。

4) 本製品に含まれるオープンソースソフトウェアは下記 のとおりであり、各ライセンスの契約書全文はソフト ウェアディスクの¥Manual¥data¥oss.pdf に記載されてい ます。

GNU GPL

GNU General Public License Version 2, June 1991 ま たはそれ以降のバージョン適用ソフトウェアパッ ケージリスト: u-boot-2011.12-axp linux-3.2.40-axp busybox-1.18.4 lzo-2.06 mtd-utils-1.4.4 scrub-2.4 smartmontools-5.40 GNU LGPL

GNU Lesser General Public License Version 2, June 1991 またはそれ以降のバージョン適用ソフトウェ アパッケージリスト: libusb-1.0.8

BSD ライセンス

BSD ライセンス適用ソフトウェアパッケージリス ト:

busybox-1.18.4

Sun RPC ライセンス

Sun RPC ライセンス適用ソフトウェアパッケージリスト:

busybox-1.18.4

以上